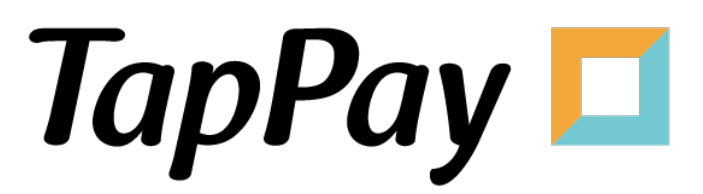

**Direct Pay - Frontend** 

# **Revision History**

| Version | Date       | Content     |
|---------|------------|-------------|
| 1.0.0   | 2023.05.15 | First Draft |
|         |            |             |
|         |            |             |
|         |            |             |
|         |            |             |
|         |            |             |
|         |            |             |
|         |            |             |
|         |            |             |
|         |            |             |
|         |            |             |
|         |            |             |
|         |            |             |
|         |            |             |
|         |            |             |
|         |            |             |
|         |            |             |
|         |            |             |
|         |            |             |
|         |            |             |
|         |            |             |
|         |            |             |
|         |            |             |
|         |            |             |
|         |            |             |
|         |            |             |

# **Table of Contents**

| Web                       | 5  |
|---------------------------|----|
| TapPay Fields             | 5  |
| SetupSDK                  | 6  |
| TPDirect.card.setup       | 6  |
| onUpdate                  | 8  |
| getTappayFieldsStatus     | 10 |
| Get Prime                 | 10 |
| TapPay Fields focus style | 11 |
| Get CCV Prime             | 12 |
| Setup CCV field           | 12 |
| Setup Card Type           | 14 |
| onUpdate                  | 14 |
| Get Prime                 | 15 |
| Get Device Id             | 15 |
| Q&A                       | 16 |
| Web SDK Error Code        | 16 |
| iOS                       | 19 |
| TPDSetup                  | 20 |
| UIView                    | 21 |
| TPDForm                   | 21 |
| setIsUsedCcv              | 23 |
| Get Prime                 | 23 |
| Response                  | 24 |
| Example                   | 26 |
| Get CCV Prime             | 26 |
| Setup CCV Form            | 26 |
| onCCVFormUpdated          | 27 |
| setup TPDCcv              | 27 |
| Get Prime                 | 28 |
| Get Device ID             | 28 |
| iOS SDK Error Code        | 29 |

| Android                         | 32 |
|---------------------------------|----|
| TPDSetup                        | 33 |
| TPDForm                         | 33 |
| setIsUsedCcv                    | 34 |
| TPDCard                         | 34 |
| Get Prime                       | 35 |
| Response                        | 35 |
| Example                         | 36 |
| Get CCV Prime                   | 36 |
| Get Device Id                   | 37 |
| Android SDK Error Code          | 38 |
| Reference                       | 41 |
| 1. appld                        | 41 |
| 2. appKey                       | 41 |
| 3. onSuccessCallBack()          | 41 |
| 4. payByPrime                   | 41 |
| 5. Prime                        | 42 |
| 6. Production                   | 42 |
| 7. Sandbox                      | 42 |
| 8. Status Code                  | 43 |
| 9. TapPay Fields Styles         | 43 |
| 10. Test Card                   | 43 |
| 11. TPDCard                     | 46 |
| 12. TPDirect.card.createToken() | 46 |
| 13. TPDSetup                    | 46 |
| 14. TPDServerType               | 46 |
| 15. Web SDK compatibility       | 46 |

# Web

If you want to know the latest SDK version and the difference between each version, please refer to Github Release Page: <u>TapPay Web Github</u>

| Card Number      |  |  |
|------------------|--|--|
| **** ****        |  |  |
| Card Expiry Date |  |  |
| MM / YY          |  |  |
| CCV              |  |  |
| CCV              |  |  |

- 1. Setup three tappay field container.
- 2. Use TPDirect.setupSDK set up your enviroment.
- 3. Use TPDirect.card.setup set style.
- 4. TPDirect.card.onUpdated get TapPay Fields status.
- 5. Use TPDirect.card.getPrime to get prime.
- 6. Get SDK compatibility information, please refer to Web SDK compatibility

If you have any problem ,please refer to our Example Code

## **TapPay Fields**

Add 3 div for TapPay fields container in your HTML:

```
<style>
.tpfield {
	height: 40px;
	width: 300px;
	border: 1px solid gray;
	margin: 5px 0;
	padding: 5px;
	}
</style>
<div class="tpfield" id="card-number"></div>
<div class="tpfield" id="card-number"></div>
<div class="tpfield" id="card-expiration-date"></div>
<div class="tpfield" id="card-expiration-date"></div>
```

# SetupSDK

#### TPDirect.setupSDK(appID, appKey, serverType)

| Name       | Usage                                                                                  |  |
|------------|----------------------------------------------------------------------------------------|--|
| appID      | Please refer to appid.                                                                 |  |
| аррКеу     | Please refer to appkey                                                                 |  |
| serverType | Use 'sandbox' for sandbox environment.<br>Use 'production' for production environment. |  |

Please be aware of the differences of each Web SDK version to avoid loading errors.

https://js.tappaysdk.com/sdk/tpdirect/v5.14.0 https://js.tappaysdk.com/tpdirect/v5.13.1 Please refer to the following usage examples.

```
<script src="https://js.tappaysdk.com/sdk/tpdirect/v5.14.0"></script>
<script>
TPDirect.setupSDK(APP_ID, 'APP_KEY', 'sandbox')
</script>
```

When use web SDK version less than v5.14.0, please use the following path to include the web SDK

```
<script src="https://js.tappaysdk.com/tpdirect/v5.13.1"></script>
<script>
TPDirect.setupSDK(APP_ID, 'APP_KEY', 'sandbox')
</script>
```

### **TPDirect.card.setup**

TPDirect.card.setup(config)

| Name                          | Туре    | Usage                                                      |
|-------------------------------|---------|------------------------------------------------------------|
| fields                        | Object  | For the format, please refer to the table shown below      |
| styles                        | Object  | Supported CSS style , please refer to TapPay Fields Styles |
| isMaskCreditCard<br>Number    | Boolean | Set whether to enable the masking credit card number.      |
| maskCreditCardN<br>umberRange | Object  | For the format, please refer to the table shown below      |

#### fields format

| Name           | Туре   | Usage                                                                                                    |
|----------------|--------|----------------------------------------------------------------------------------------------------|
| number         | Object | element: CSS Selector or DOM element placeholder: String                                                                                                    |
| expirationDate | Object | element: CSS Selector or DOM element placeholder: String                                                                                                    |
| ссч            | Object | element: CSS Selector or DOM element<br>placeholder: String<br>CCV is optional. If there is no input, it will not be verified. In<br>contrast, it will be verified.<br>If you don't want to display the ccv field, you don't have to<br>set up the ccv object. |

#### maskCreditCardNumberRange format

| Name       | Туре | Usage                                  |
|------------|------|----------------------------------------|
| beginIndex | Int  | The start index of masking card number |
| endIndex   | Int  | The end index of masking card number   |

```
TPDirect.card.setup({
  // Display ccv field
let fields = {
     number: {
        // css selector
        element: '#card-number',
        placeholder: '**** **** **
     },
     expirationDate: {
        // DOM object
        element: document.getElementById('card-expiration-date'),
        placeholder: 'MM / YY'
     },
     ccv: {
        element: '#card-ccv',
placeholder: 'ccv'
     }
  }
// Not display ccv field
  let fields = \{
     number: {
        // css selector
        element: '#card-number',
placeholder: '**** **** ****
     },
     expirationDate: {
        // DOM object
        element: document.getElementById('card-expiration-date'),
        placeholder: 'MM / YY'
     }
  }
  fields: fields,
  styles: {
```

```
// Style all elements
     'input': {
        color': 'gray'
     // Styling ccv field
     'input.ccv': {
        // 'font-size': '16px'
     },
// Styling expiration-date field
     'input.expiration-date': {
        // 'font-size': '16px'
     // Styling card-number field
     'input.card-number': {
        // 'font-size': '16px'
     // style focus state
     ':focus': {
        // 'color': 'black'
     },
// style valid state
      .valid': {
        'color': 'green'
     },
// style invalid state
      '.invalid': {
'color': 'red'
     // Media queries
     // Note that these apply to the iframe, not the root window.
     '@media screen and (max-width: 400px)': {
        'input': {
           'color': 'orange'
     }
  },
/*
   This setting will show that after the card number is entered correctly,
   the first six and last four digits of the credit card number will be *.
  */
  isMaskCreditCardNumber: true,
  maskCreditCardNumberRange: {
     beginIndex: 6,
     endIndex: 11
  }
})
```

### onUpdate

TPDirect.card.onUpdate(callback)

Implement TPDirect.card.onUpdate , get the current status of the TapPay Fields. The object returned by the callback function will contain the following properties :

| Name                  | Usage                                                        |  |
|-----------------------|--------------------------------------------------------------|--|
| cardType (String)     | mastercard, visa, jcb, amex, unknown                         |  |
| canGetPrime (boolean) | true = all fields are correct. You may now call getPrime.    |  |
| hasError (boolean)    | true = error in one of the field.                            |  |
| status.number (int)   | For the returned status code, please refer to our reference. |  |
| status.expiry (int)   | For the returned status code, please refer to our reference. |  |
| status.ccv (int)      | For the returned status code, please refer to our reference  |  |

```
TPDirect.card.onUpdate(function (update) {
  // update.canGetPrime === true
  // --> you can call TPDirect.card.getPrime()
  if (update.canGetPrime) {
     // Enable submit Button to get prime.
     // submitButton.removeAttribute('disabled')
  } else {
     // Disable submit Button to get prime.
     // submitButton.setAttribute('disabled', true)
  }
  // cardTypes = ['mastercard', 'visa', 'jcb', 'amex', 'unknown']
  if (update.cardType === 'visa') {
     // Handle card type visa.
  }
  // number fields is error
  if (update.status.number === 2) {
     // setNumberFormGroupToError()
  } else if (update.status.number === 0) {
     // setNumberFormGroupToSuccess()
  } else {
     // setNumberFormGroupToNormal()
  }
  if (update.status.expiry === 2) {
     // setNumberFormGroupToError()
  } else if (update.status.expiry === 0) {
     // setNumberFormGroupToSuccess()
  } else {
     // setNumberFormGroupToNormal()
  }
  if (update.status.ccv === 2) {
     // setNumberFormGroupToError()
  } else if (update.status.ccv === 0) {
     // setNumberFormGroupToSuccess()
  } else {
     // setNumberFormGroupToNormal()
  }
})
```

# getTappayFieldsStatus

TPDirect.card.getTappayFieldsStatus()

This method can get TapPay Fields status. The same to TPDirect.card.onUpdate Callback.

# **Get Prime**

TPDirect.card.getPrime(callback)

Use TPDirect.card.getPrime to get Prime.

| Name                    | Usage                                                                                                    |  |
|-------------------------|----------------------------------------------------------------------------------------------------|--|
| status                  | Error code. 0 = Success.                                                                                                    |  |
| card                    | Card information<br>For the format, please refer to the table shown below                                                                                           |  |
| clientip                | IP address of the customer                                                                                                    |  |
| card_identifier         | Card identifier. Each credit card will only have one card identifier.                                                                                               |  |
| merchant_reference_info | If the merchant uses the co-branded card management in the TapPay portal,<br>and the transaction card number meets the setting, this parameter will be<br>returned. |  |
|                         | Set in TapPay Portal, must limit 20 character and half alphanumeric.                                                                                                |  |
|                         | For the format, please refer to the table shown below                                                                                                    |  |

#### card format

| Name         | Type (Max) | Usage                                                                               |
|--------------|------------|-------------------------------------------------------------------------------------|
| prime        | String(67) | prime token used in Pay by Prime API                                                |
| bincode      | String(6)  | First six digits of the card                                                        |
| lastfour     | String(4)  | Last four digits of the card                                                        |
| issuer       | String     | Card issuer                                                                         |
| issuer_zh_tw | String     | Issuer chinese name                                                                 |
| bank_id      | String     | Bank identifier                                                                     |
| funding      | int        | Card usage<br>-1 = Unknown<br>0 = credit card<br>1 = debit card<br>2 = prepaid card |

| Name        | Type (Max) | Usage                                                                          |
|-------------|------------|--------------------------------------------------------------------------------|
| type        | int        | Card type<br>-1 = Unknown<br>1 = VISA<br>2 = MasterCard<br>3 = JCB<br>5 = AMEX |
| level       | String     | Card level                                                                     |
| country     | String     | Country of card issuer                                                         |
| countrycode | String     | Country code of card issuer                                                    |

#### merchant\_reference\_info format

| Name            | Туре  | Usage                                                                                           |
|-----------------|-------|-------------------------------------------------------------------------------------------------|
| affiliate_codes | Array | Affiliated codes set by the merchant in the Co-brand card management area of the TapPay portal. |

```
// call TPDirect.card.getPrime when user submit form to get tappay prime
// $('form').on('submit', onSubmit)
function onSubmit(event) {
  event.preventDefault()
  // Get TapPay Fields status
  const tappayStatus = TPDirect.card.getTappayFieldsStatus()
  // Check can getPrime
  if (tappayStatus.canGetPrime === false) {
     alert('can not get prime')
     return
  }
  // Get prime
  TPDirect.card.getPrime((result) => {
     if (result.status !== 0) {
       alert('get prime error ' + result.msg)
       return
     alert('get prime success, prime: ' + result.card.prime)
    // send prime to your server, to pay with Pay by Prime API .
     // Pay By Prime Docs: https://docs.tappaysdk.com/tutorial/zh/back.html#pay-by-
prime-api
  })
}
```

### **TapPay Fields focus style**

Customize TapPay Fields focus state style, you can implement tappay-field-focus in tappay field container.

| /* Bootstrap focus style */ |                                                               |
|-----------------------------|---------------------------------------------------------------|
| .tappay-field-focus {       |                                                               |
| border-color: #66afe9;      |                                                               |
| outline: 0;                 |                                                               |
| -webkit-box-shadow: inset 0 | 1px 1px rgba(0, 0, 0, .075), 0 0 8px rgba(102, 175, 233, .6); |
| box-shadow: inset 0 1px 1px | rgba(0, 0, 0, .075), 0 0 8px rgba(102, 175, 233, .6);         |
| }                           |                                                               |
|                             |                                                               |

# **Get CCV Prime**

When using Pay by Card Token API, if you want to bring the ccv data which has been hashed to do transaction, you can use TPDirect.ccv.getPrime() to get the ccv\_prime.

ps. ccv\_prime is a random string. It can help you not to handling sensitive ccv data.

Suggested Workflow

- 1. Setup CCV Field
- 2. Setup Card Type
- 3. onUpdate
- 4. Get Prime

# Setup CCV field

Setup the ccv input attributes with TPDirect.ccv.setup

| Name   | Туре       | Usage                                                     |
|--------|------------|-----------------------------------------------------------|
| elds   | JSONObject | Please refer to the fields table                          |
| styles | JSONObject | Supported CSS style, please refer to TapPay Fields Styles |

fields structure follow bellow table

| Name | Туре       | Usage                                                                                            |
|------|------------|--------------------------------------------------------------------------------------------------|
| ссч  | JSONObject | Including the following keys<br>1. element: CSS Selector or DOMelement<br>2. placeholder: String |

```
TPDirect.ccv.setup({
   fields: {
      ccv: {
         element: '#card-ccv',
         placeholder: 'ccv'
      }
  },
   styles: {
      // Style all elements
      'input': {
         'color': 'gray'
     },
// Styling ccv field
      'input.ccv': {
// 'font-size': '16px'
     },
// style focus state
      ':focus': {
         // 'color': 'black'
     },
// style valid state
'.valid': {
_______areen'
         'color': 'green'
     },
// style invalid state
      '.invalid': {
'color': 'red'
     },
// Media queries
      // Note that these apply to the iframe, not the root window.
'@media screen and (max-width: 400px)': {
         'input': {
'color': 'orange'
         }
      }
  },
  // 此設定會顯示卡號輸入正確後, 會顯示前六後四碼信用卡卡號
  isMaskCreditCardNumber: true,
  maskCreditCardNumberRange: {
      beginIndex: 6,
      endIndex: 11
  }
})
```

# **Setup Card Type**

After set up the ccv input field, you could set up the ccv length by TPDirect.ccv.setupCardType. You could use following variables as parameter. If you don't set up any card type, the ccv input length will be valid from 3 to 4.

TPDirect.CardType.VISA TPDirect.CardType.JCB TPDirect.CardType.AMEX TPDirect.CardType.MASTERCARD TPDirect.CardType.UNKNOWN

Setup the ccv input attributes with TPDirect.ccv.setup

## onUpdate

You can use TPDirect.ccv.onUpdate() to monitor the current status of ccv input field.

| <pre>TPDirect.ccv.onUpdate((update) =&gt; {     console.log(update) })</pre>                     |  |  |
|--------------------------------------------------------------------------------------------------|--|--|
| // Example Data {     canGetPrime: true     hasError: false     status: {         ccv: 0     } } |  |  |

update structure follow below

| Name        | Туре    | Usage                                                       |
|-------------|---------|-------------------------------------------------------------|
| canGetPrime | Boolean | Is can Get CCV Prime                                        |
| hasError    | Boolean | Is any error                                                |
| status.ccv  | Number  | For the returned status code, please refer to our reference |

# **Get Prime**

Finally, use TPDirect.ccv.getPrime to get the CCV prime. And, use Pay by Card Token API to complete transaction with the CCV prime as request parameters. TPDirect.ccv.getPrime is supported by callback or promise.

```
Via callback to get prime
```

```
TPDirect.ccv.getPrime((error, response) => {
    if (error) {
        console.log(error)
        return
    }
    console.log(response)
})
```

Via promise to get prime

```
TPDirect.ccv.getPrime().then((response) => {
    console.log(response)
}).catch((error) => {
    console.log(error)
})
```

Response structure follow below table

| Name      | Туре   | Usage                                          |
|-----------|--------|------------------------------------------------|
| status    | Number | Error code. 0 = Success.                       |
| msg       | String | Error message.                                 |
| ccv_prime | String | CCV Prime token, used in Pay by Card Token API |
| client_ip | String | IP address of the customer                     |

# **Get Device Id**

If you use RBA service. Call getDeviceId() get Id of each device.

TPDirect.getDeviceId()

# Q&A

If you have to set frame-src of Content Security Policy, please set following two domains.

- 1. js.tappaysdk.com
- 2. fraud.tappaysdk.com

# Web SDK Error Code

| status | msg                              |
|--------|----------------------------------|
| -7     | [Google Pay] failed to get prime |
| -6     | [Apple Pay] failed to get prime  |
| -5     | Unknown Error                    |
| -3     | failed to get prime              |
| -1     | SDK Loading Error                |
| -      | -                                |
| 0      | Success                          |
| 5      | Wrong JSON format                |
| -      | -                                |
| 11     | App ID not found                 |
| 12     | App name mismatch                |
| 13     | Unknown app error                |
| 16     | App key mismatch                 |
| -      | -                                |
| 41     | Wrong Card Format                |
| -      | -                                |
| 80     | Invaild x-api-key or app key     |
| 81     | Partner not found                |
| 84     | Partner unauthorized             |
| -      | -                                |
| 122    | Card encrypt error               |
| -      | -                                |

| status | msg                                                                       |
|--------|---------------------------------------------------------------------------|
| 401    | Request Cancel, please see the defail of msg                              |
| 402    | Can not obtain payment data, please see the defail of msg                 |
| 403    | [Apple Pay] Get Session error: {Message from apple}                       |
| 404    | [Payment Request API] Unexcept Error, for detail please see originalError |
| 421    | Gateway Timeout                                                           |
| 422    | Authorization Timeout                                                     |
| -      | -                                                                         |
| 530    | Invalid arguments : app_id                                                |
| 531    | Missing arguments : app_key                                               |
| 532    | Missing arguments : app_name                                              |
| 533    | Missing arguments : card_number                                           |
| 534    | Missing arguments : card_expiry_date                                      |
| 570    | Out of range : app_key                                                    |
| 571    | Out of range : app_name                                                   |
| 572    | Out of range : card_number                                                |
| 573    | Out of range : card_expiry_date                                           |
| 574    | Out of range : card_ccv                                                   |
| 589    | Invalid arguments : platform_type                                         |
| 590    | Missing arguments : android_merchant_id                                   |
| 591    | Missing arguments : pay_token_data                                        |
| 592    | Missing arguments : apple_merchant_id                                     |
| 594    | Out of range : apple_merchant_id                                          |
| 598    | Out of range : android_merchant_id                                        |
| 599    | Missing arguments : pay_token_data > ephemeralPublicKey                   |
| 600    | Missing arguments : pay_token_data > encryptedMessage                     |
| 601    | Missing arguments : pay_token_data > tag                                  |
| 602    | Out of range : pay_token_data > ephemeralPublicKey                        |
| 603    | Out of range : pay_token_data > encryptedMessage                          |
| 604    | Out of range : pay_token_data > tag                                       |
| 605    | Missing arguments : pay_token_data > data                                 |
| 606    | Missing arguments : pay_token_data > version                              |

| status | msg                                                              |
|--------|------------------------------------------------------------------|
| 607    | Missing arguments : pay_token_data > signature                   |
| 608    | Missing arguments : pay_token_data > header > ephemeralPublicKey |
| 609    | Missing arguments : pay_token_data > header > publicKeyHash      |
| 610    | Missing arguments : pay_token_data > header > transactionId      |
| 611    | Out of range : pay_token_data > data                             |
| 612    | Out of range : pay_token_data > version                          |
| 613    | Out of range : pay_token_data > header > ephemeralPublicKey      |
| 614    | Out of range : pay_token_data > header > publicKeyHash           |
| 615    | Out of range : pay_token_data > header > transactionId           |
| 616    | Missing arguments : pay_token_data > header                      |
| 617    | Out of range : fraud_id                                          |
| 618    | Out of range : pay_token_data > protocolVersion                  |
| 619    | Out of range : pay_token_data > signature                        |
| 626    | Invalid arguments : platform_type                                |
| 634    | Missing arguments : pay_token_data > protocolVersion             |
| 638    | Missing arguments : merchant_app_launch_uri                      |
| 639    | Out of range : merchant_app_launch_uri                           |
| 655    | Missing arguments : reference_id                                 |
| 660    | Out of range : reference_id                                      |
| -      | -                                                                |
| 915    | System error, please contact TapPay customer service             |
| 916    | Signature verification is not proceed                            |
| 917    | Signature verification error                                     |
| -      | -                                                                |
| 2000   | [Direct Pay] Card number is empty                                |
| 2001   | [Direct Pay] Card month/year is empty                            |
| 2012   | [Direct Pay] CCV is wrong format                                 |
| 2013   | Expired Card                                                     |
| 2200   | [Google Pay] Unexcept Error, for detail please see originalError |
| -      | -                                                                |
| 13002  | This apple pay merchant identifier is disabled                   |

# iOS

If you want to know the latest SDK version and the difference between each version, please refer to Github Release Page: <u>TapPay iOS Github</u>

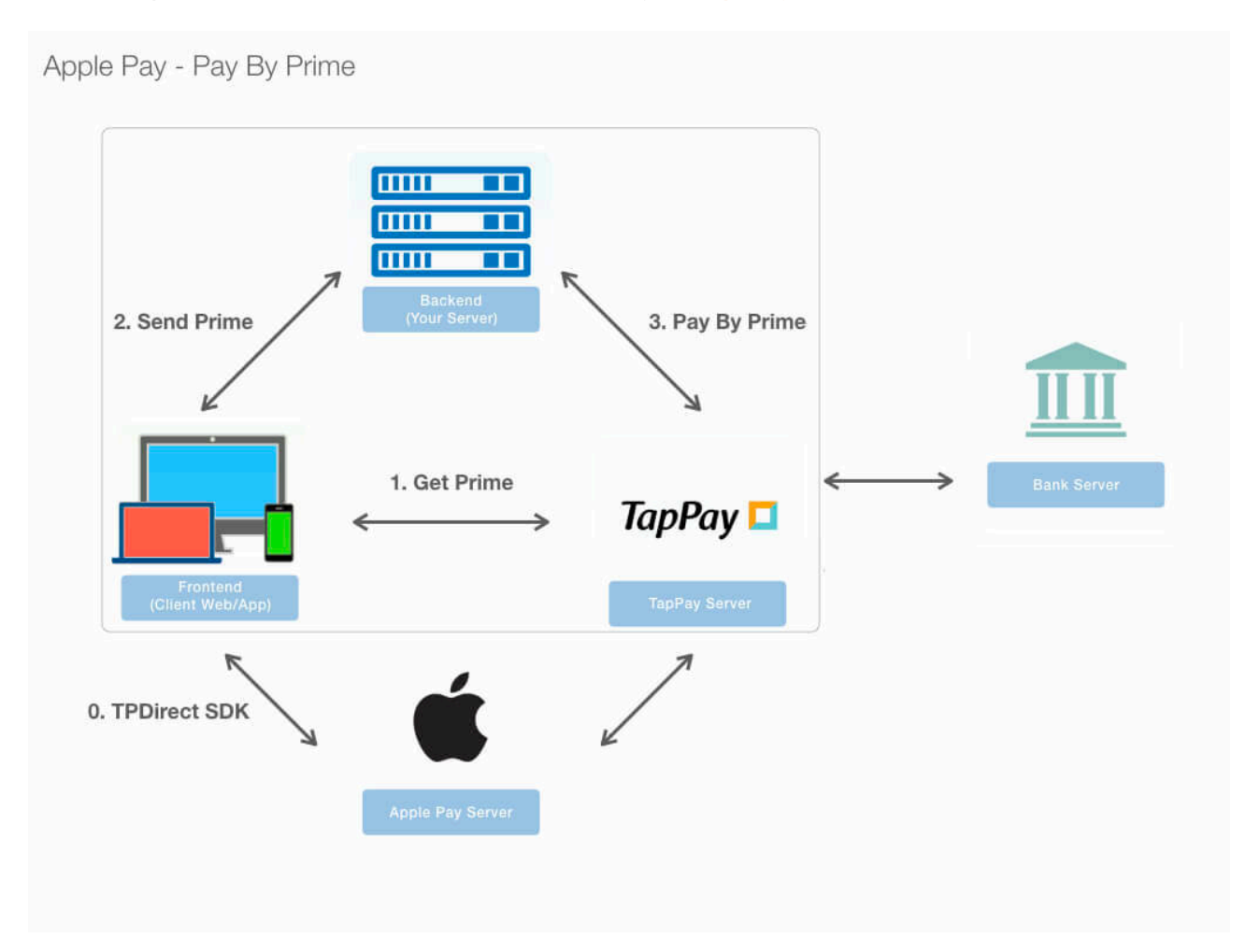

During this step, we will exchange customer's card information with a token called prime that does not contain any sensitive information.

In order to obtain this token in iOS, following the 5 steps below:

- 1. Download our SDK and integrate TPDirect.framework and TPDirectResource into your project: <u>TPDirect.framework</u>
- 2. Use TPDSetup to set up your environment.
- 3. Add UIView in your Main.storyboard
- 4. Use TPDForm to initialize TPDCard
- 5. Use the getPrime() function in TPDCard to obtain the prime token.

### TPDSetup iOS-objC

#### + (instancetype \_Nonnull)setWithAppId:(int)appId withAppKey:(NSString \*\_Nonnull)appKey withServerType:(TPDServerType)serverType;

### iOS-Swift

open class func setWithAppKey(\_ appKey: String, withAppId appId: Int32, with serverType: TPDServerType) -> Self

| Name       | Туре          | Usage                                                                                                    |
|------------|---------------|----------------------------------------------------------------------------------------------------|
| appID      | int           | Please refer to appid.                                                                                                    |
| appKey     | String        | Please refer to appkey                                                                                                    |
| serverType | TPDServerType | Use "TPDServerType.Sandbox" for <u>sandbox</u> environment, and "TPDServerType.Production" for <u>production</u> environment. |

Import TPDirect in your Appdelegate, and use TPDSetup to set up your environment in didFinishLaunchingWithOptions.

### iOS-objC

#import <TPDirect/TPDirect.h>

•••

- (BOOL)application:(UIApplication \*)application didFinishLaunchingWithOptions: (NSDictionary \*)launchOptions {

// Override point for customization after application launch.

[TPDSetup setWithAppId:AppId withAppKey:@"AppKey" withServerType:TPDServer\_SandBox];

```
return YES;
}
```

### iOS-Swift

```
import TPDirect
...
func application(_ application: UIApplication, didFinishLaunchingWithOptions
launchOptions:
  [UIApplicationLaunchOptionsKey: Any]?) -> Bool {
   // Override point for customization after application launch.
   TPDSetup.setWithAppld(Appld, withAppKey: AppKey, with: TPDServerType.sandBox)
   return true
}
```

# **UIView**

Add UIView in your Main.storyboard, and and set UIButton to AutoLayout (The suggested dimension for UIView is (270,70))

In your ViewController, set up the @IBOutlet in both UIView and UIButton, and also the @IBAction in UIButton as well.

# **TPDForm**

iOS-objC

- + (instancetype)setupWithContainer:(UIView \*)view;
  + (instancetype \_Nonnull)setup:(TPDForm \* \_Nonnull)tpdForm;
   (instancetype \_Nonnull)onFormUpdated:(void(^\_Nonnull)(TPDStatus \*\_Nonnull)
- status))callback;

### iOS-Swift

class func setup(withContainer view: UIView) -> Self class func setup(\_ tpdForm: TPDForm) -> Self func onFormUpdated(\_ callback: @escaping (\_ status: TPDStatus) -> Void) -> Self

Use TPDForm to obtain the customer's card information.

You need to pass your customized view to TPDForm, and use it to initialize TPDCard.

You can use onFormUpdated() to get the current status of TPDForm. Use the returned TPDStatus to handle different cases, and use isCanGetPrime() to determine whether the entered information is correct or not.

\* You must use our test card(424242424242424242, 01/23, 123) in the sandbox environment.

### iOS-obiC

#import "TapPayViewController.h" #import <TPDirect/TPDirect.h>

@interface TapPayViewController ()

@property (weak, nonatomic) IBOutlet UIView \*cardView; @property (weak, nonatomic) IBOutlet UIButton \*payButton; @property (strong, nonatomic) TPDForm \*tpdForm; @property (strong, nonatomic) TPDCard \*tpdCard; @end

@implementation TapPayViewController

- (void)viewDidLoad { [super viewDidLoad]; // 1. Setup TPDForm With Your Customized CardView(260, 70)
self.tpdForm = [TPDForm setupWithContainer:self.cardView];
self.tpdCard = [TPDCard setup:(self.tpdForm)];

[self.tpdForm setErrorColor:[self colorWithRGB:@"FF5858" withAlpha:1]];

// 2. Use callback Get Status
[self.tpdForm onFormUpdated:^(TPDStatus \* \_Nonnull status) {

[self.payButton setEnabled:[status isCanGetPrime]]; self.payButton.alpha = [status isCanGetPrime] ? 1.0 : 0.25;

}];

[self.payButton setEnabled:NO]; self.payButton.alpha = 0.25;

}

#### iOS-Swift

import UIKit import TPDirect

class TapPayViewController: UIViewController { //MARK: - @IBOutlet

```
    @IBOutlet weak var cardView: UIView!
    @IBOutlet weak var payButton: UIButton!
var tpdForm : TPDForm!
var tpdCard : TPDCard!
```

override func viewDidLoad() {
 super.viewDidLoad()

// 1. Setup TPDForm With Your Customized CardView(260, 70)
self.tpdForm = TPDForm.setup(withContainer: cardView)
self.tpdCard = TPDCard.setup(self.tpdForm)

self.tpdForm.setErrorColor(UIColor.red)

```
// 2. Use callback Get Status
self.tpdForm.onFormUpdated { (status) in
    self.payButton.isEnabled = status.isCanGetPrime()
    self.payButton.alpha = (status.isCanGetPrime()) ? 1.0 : 0.25
}
self.payButton.isEnabled = false
```

```
self.payButton.alpha = 0.25
```

} }

# setIsUsedCcv

### iOS-objC

- (void)setIsUsedCcv:(BOOL)isUsedCcv;

### iOS-Swift

func setIsUsedCcv(\_ isUsedCcv: Bool)

Use this method set display ccv field.

## **Get Prime**

If you pay with AE card and use 3DS2.0 verification ,the ccv codes must be brought in, otherwise the transaction will fail

### iOS-objC

- (instancetype \_Nonnull)onSuccessCallback:(void(^ \_Nonnull)(NSString \*\_Nullable prime, TPDCardInfo \*\_Nullable cardInfo, NSString \* cardIdentifier, NSDictionary \*\_Nonnull merchantReferenceInfo))callback;

- (instancetype \_Nonnull)onFailureCallback:(void(^ \_Nonnull)(NSInteger status, NSString
- \*\_Nonnull message))callback;
- (void)getPrime;

### iOS-Swift

func onSuccessCallback(\_ callback: @escaping (\_ prime: String?, \_ cardInfo: TPDCardInfo?, \_ cardIdentifier: String?, \_ merchantReferenceInfo: [AnyHashable:Any]) -> Void) -> Self func onFailureCallback(\_ callback: @escaping (\_ status: Int, \_ message: String) -> Void) -> Self func getPrime()

After you have finished setting the success and failure function for TPDCard, you may call getPrime to obtain the prime token.

Pass the token to your server, and use Pay by Prime API to complete your transaction.

### iOS-objC

- (IBAction)doneAction:(id)sender {
- // Example Card
- // Number : 4242 4242 4242 4242
- // DueMonth : 01
- // DueYear : 23 // CCV : 123
  - CV:123

[[[tpdCard onSuccessCallback:^(NSString \* \_Nullable prime, TPDCardInfo \* \_Nullable cardInfo, NSString \* cardIdentifier, NSDictionary \* merchantReferenceInfo) {

NSLog(@"Prime : %@, LastFour : %@", prime, cardInfo.lastFour); NSLog(@"Bincode : %@, Issuer : %@, cardType : %lu, funding : %lu ,country : %@, countryCode : %@ , level : %@", cardInfo.bincode, cardInfo.issuer, cardInfo.cardType, cardInfo.funding, cardInfo.country,cardInfo.countryCode,cardInfo.level);

[self showResult:[NSString stringWithFormat:@"Prime : %@, LastFour : %@, Bincode : %@, Issuer : %@, cardType : %lu, funding : %lu ,country : %@ , countryCode : %@ , level: %@", prime, cardInfo.lastFour, cardInfo.bincode, cardInfo.issuer, cardInfo.cardType, cardInfo.funding, cardInfo.country,cardInfo.countryCode,cardInfo.level]]; }] onFailureCallback:^(NSInteger status, NSString \* Nonnull message) {

NSLog(@"Status : %Id, Message : %@", status, message);

[self showResult:[NSString stringWithFormat:@"Status : %Id, Message : %@", status, message]];

}] getPrime];

```
}
```

#### iOS-Swift

```
@IBAction func doneAction(_ sender: Any) {
 // Example Card
 // Number : 4242 4242 4242 4242
 // DueMonth : 01
 // DueYear : 23
 // CCV : 123
 tpdCard.onSuccessCallback { (prime, cardInfo, cardIdentifier, merchantReferenceInfo) in
  print("Prime : \(prime!), LastFour : \(cardInfo!.lastFour!)")
  print("Bincode : \(cardInfo!.bincode!), Issuer : \(cardInfo!.issuer!), cardType : \
(cardInfo!.cardType), funding : \(cardInfo!.funding), country : \(cardInfo!.country!),
countryCode : \(cardInfo!.countryCode!), level : \(cardInfo!.level!)")
 }.onFailureCallback { (status, message) in
  print("status : \(status), Message : \(message)")
 }.getPrime()
```

}

### Response

| Name    | Usage                                |
|---------|--------------------------------------|
| status  | Error code. 0 = Success.             |
| message | Error message                        |
| prime   | prime token used in Pay by Prime API |

| Name                  | Usage                                                                                                    |  |
|-----------------------|----------------------------------------------------------------------------------------------------|--|
| cardInfo              | Card information<br>For the format, please refer to the table shown below                                                                                           |  |
| cardIdentifier        | Card identifier. Each credit card will only have one card identifier.                                                                                               |  |
| merchantReferenceInfo | If the merchant uses the co-branded card management in the TapPay portal,<br>and the transaction card number meets the setting, this parameter will be<br>returned. |  |
|                       | Set in TapPay Portal, must limit 20 character and half alphanumeric.                                                                                                |  |
|                       | For the format, please refer to the table shown below                                                                                                    |  |

#### cardInfo format

| Name        | Type (Max) | Usage                                                                               |
|-------------|------------|-------------------------------------------------------------------------------------|
| bincode     | String(6)  | First six digits of the card                                                        |
| lastFour    | String(4)  | Last four digits of the card                                                        |
| issuer      | String     | Card issuer                                                                         |
| issuerZhTw  | String     | Card issuer chinese name                                                            |
| bankld      | String     | Bank identifier                                                                     |
| funding     | int        | Card usage<br>-1 = Unknown<br>0 = credit card<br>1 = debit card<br>2 = prepaid card |
| cardType    | int        | Card type<br>-1 = Unknown<br>1 = VISA<br>2 = MasterCard<br>3 = JCB<br>5 = AMEX      |
| level       | String     | Card level                                                                          |
| country     | String     | Country of card issuer                                                              |
| countryCode | String     | Country code of card issuer                                                         |

#### merchantReferenceInfo format

| Name           | Туре  | Usage                                                                                           |
|----------------|-------|-------------------------------------------------------------------------------------------------|
| affiliateCodes | Array | Affiliated codes set by the merchant in the Co-brand card management area of the TapPay portal. |

## Example

If you have any questions, please refer to our <u>sample project</u>.

## **Get CCV Prime**

When using Pay by Card Token API, if you want to bring the ccv data which has been hashed to do transaction, you can use TPDCcv class getPrime() method to get the ccv\_prime.

ps. ccv\_prime is a random string. It can help you not to handling sensitive ccv data.

# Setup CCV Form

Use this method to set display ccv field.

### iOS-objC

+ (instancetype)setupCCVWithContainer:(UIView \*)view;

#### iOS-Swift

TPDCcvForm.setupCCV(withContainer: UIView)

Example:

### iOS-objC

self.tpdCcvForm = [TPDCcvForm setupCCVWithContainer:self.ccvFormView];

#### iOS-Swift

tpdCcvForm = TPDCcvForm.setupCCV(withContainer: ccvFormView)

## onCCVFormUpdated

Use this method to get the current status of ccv.

### iOS-objC

- (instancetype \_Nonnull)onCCVFormUpdated:(void (^)(TPDStatus \* \_Nullable))callback;

#### iOS-Swift

tpdCcvForm.onCCVFormUpdated(callback: (TPDStatus?) -> Void)

Example:

### iOS-objC

```
[self.tpdCcvForm onCCVFormUpdated:^(TPDStatus * _Nullable status) {
    NSLog(@"isCanGetCCVPrime : %d", [status isCanGetCCVPrime]);
}];
```

### iOS-Swift

```
tpdCcvForm.onCCVFormUpdated { (status) in
    print("isCanGetCCVPrime : \(status!.isCanGetCCVPrime())")
}
```

### setup TPDCcv

Use this method to initial TPDCcv object.

### iOS-objC

+ (instancetype \_Nonnull)setup:(TPDCcvForm \* \_Nonnull)ccvForm;

#### iOS-Swift

```
tpdCcv = TPDCcv.setup(ccvForm: TPDCcvForm)
```

Example:

TPDCcv.setup(self.tpdCcvForm)

# **Get Prime**

If calling getPrime() successfully, you will get prime from onSuccessCallback. If failed, you will get error code and error message from onFailureCallback.

### iOS-objC

```
[[[tpdCcv onSuccessCallback:^(NSString * _Nonnull prime) {
    // Send ccv_prime to pay by card token API
}]onFailureCallback:^(NSInteger status, NSString * _Nonnull message) {
    NSLog(@"status : %d, message : %@", status, message);
}] getPrime];
```

### iOS-Swift

```
tpdCcv.onSuccessCallback { (prime) in
    // Send ccv_prime to Pay by card token API
}.onFailureCallback { (status, message) in
    print("status : \(status), message : \(message)")
}.getPrime()
```

# **Get Device ID**

If you use RBA service. Call getDeviceId() method return ID of each device.

### iOS-objC

[[TPDSetup shareInstance] getDeviceId];

### iOS-Swift

TPDSetup.shareInstance().getDeviceId()

# iOS SDK Error Code

| status | msg                                  |
|--------|--------------------------------------|
| 0      | Success                              |
| 5      | Wrong JSON format                    |
| -      | -                                    |
| 11     | App ID not found                     |
| 12     | App name mismatch                    |
| 13     | Unknown app error                    |
| 16     | App key mismatch                     |
| -      | -                                    |
| 30     | Device not support                   |
| 31     | iOS SDK version is too old           |
| 32     | Android SDK version is too old       |
| 33     | SDK version is not sent              |
| -      | -                                    |
| 41     | Wrong card format                    |
| -      | -                                    |
| 80     | Invaild x-api-key or app key         |
| 81     | Partner not found                    |
| 84     | Partner unauthorized                 |
| -      | -                                    |
| 122    | Card encrypt error                   |
| -      | -                                    |
| 421    | Gateway Timeout                      |
| 422    | Authorization Timeout                |
| -      | -                                    |
| 530    | Invalid arguments : app_id           |
| 531    | Missing arguments : app_key          |
| 532    | Missing arguments : app_name         |
| 533    | Missing arguments : card_number      |
| 534    | Missing arguments : card_expiry_date |

| status | msg                                                              |  |
|--------|------------------------------------------------------------------|--|
| 570    | Out of range : app_key                                           |  |
| 571    | Out of range : app_name                                          |  |
| 572    | Out of range : card_number                                       |  |
| 573    | Out of range : card_expiry_date                                  |  |
| 574    | Out of range : card_ccv                                          |  |
| 581    | Invalid arguments : devicetype                                   |  |
| 582    | Invalid arguments : sdkversion                                   |  |
| 583    | Out of range : deviceInfo > deviceIdentifier                     |  |
| 584    | Out of range : deviceInfo > deviceModel                          |  |
| 585    | Out of range : deviceInfo > deviceOsVersion                      |  |
| 586    | Out of range : geoloc                                            |  |
| 589    | Invalid arguments : platform_type                                |  |
| 591    | Missing arguments : pay_token_data                               |  |
| 592    | Missing arguments : apple_merchant_id                            |  |
| 594    | Out of range : apple_merchant_id                                 |  |
| -      | -                                                                |  |
| 600    | Missing arguments : pay_token_data > encryptedMessage            |  |
| 605    | Missing arguments : pay_token_data > data                        |  |
| 606    | Missing arguments : pay_token_data > version                     |  |
| 607    | Missing arguments : pay_token_data > signature                   |  |
| 608    | Missing arguments : pay_token_data > header > ephemeralPublicKey |  |
| 609    | Missing arguments : pay_token_data > header > publicKeyHash      |  |
| 610    | Missing arguments : pay_token_data > header > transactionId      |  |
| 611    | Out of range : pay_token_data > data                             |  |
| 612    | Out of range : pay_token_data > version                          |  |
| 613    | Out of range : pay_token_data > header > ephemeralPublicKey      |  |
| 614    | Out of range : pay_token_data > header > publicKeyHash           |  |
| 615    | Out of range : pay_token_data > header > transactionId           |  |
| 616    | Missing arguments : pay_token_data > header                      |  |
| 617    | Out of range : fraud_id                                          |  |
| 626    | Invalid arguments : platform_type                                |  |

| status | msg                                                                                      |  |
|--------|------------------------------------------------------------------------------------------|--|
| 638    | Missing arguments : merchant_app_launch_uri                                              |  |
| 639    | Out of range : merchant_app_launch_uri                                                   |  |
| 801    | Missing arguments : merchant_app_launch_uri or merchant_universal_link                   |  |
| 802    | Doesn't support merchant_app_launch_uri or merchant_universal_links concurrently         |  |
| 803    | Out of range : merchant_universal_links                                                  |  |
| -      | -                                                                                        |  |
| 915    | System error, please contact TapPay customer service                                     |  |
| -      | -                                                                                        |  |
| 1001   | Certificate server connection exception (http status code: {http status code})           |  |
| 1002   | Certificate local connection exception (exception message: {exception message})          |  |
| 1003   | Certificate data error                                                                   |  |
| -      | -                                                                                        |  |
| 88001  | SDK Is Not Activate                                                                      |  |
| 88003  | Lost Parameter                                                                           |  |
| 88009  | Can not obtain Apple Pay payment data                                                    |  |
| 88010  | Please Running on the Device                                                             |  |
| 88012  | Invalid cart setting . While isAmountPending is false , it should not have pending item. |  |
| 88013  | isAmountPending and isShowTotalAmount couldn't be false at the same time.                |  |
| 88014  | Total amount couldn't be displayed if there is only pending items.                       |  |
| 88015  | isAmountPending must be true if the amount of payment item is pending.                   |  |
| 88016  | paymentItem amount could't not be 0.00                                                   |  |

# Android

If you want to know the latest SDK version and the difference between each version, please refer to Github Release Page: <u>TapPay Android Github</u>

Android Pay - Pay By Prime

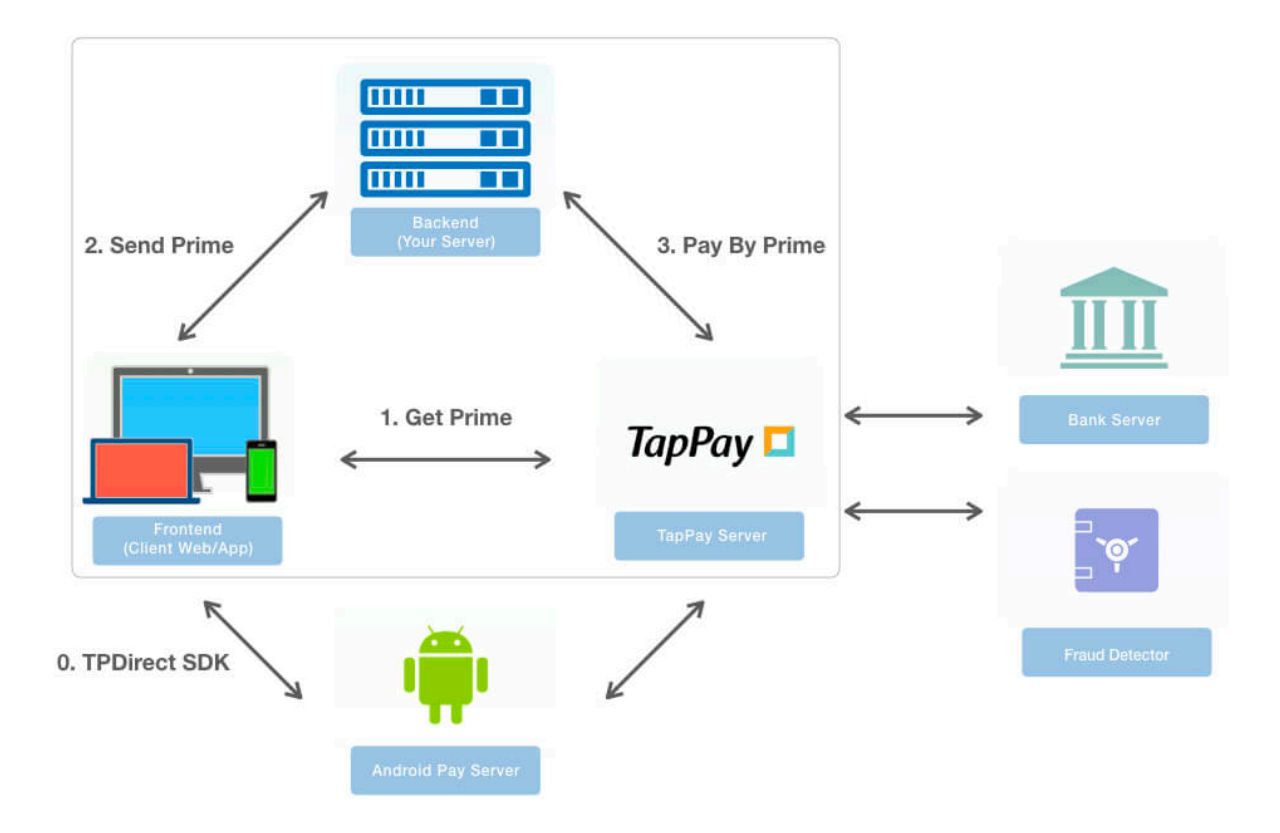

During this step, we will exchange customer's card information with a token called prime that does not contain any sensitive information. In order to obtain this token in Android, following the 5 steps below:

- 1. Download our SDK and integrate it into your project: tpdirect.aar.
- 2. Use TPDSetup to set up your environment.
- 3. Add TPDForm to your layout file.
- 4. Use TPDForm to initialize TPDCard, and set the corresponding callback functions.
- 5. Use the getPrime() function in TPDCard to obtain the prime token.

# **TPDSetup**

static void initInstance(Context context, int appID, String appKey, TPDServerType serverType);

| Name       | Туре          | Usage                                                                                                    |
|------------|---------------|----------------------------------------------------------------------------------------------------|
| context    | Context       | Android Context                                                                                                    |
| appID      | int           | Please refer to appid.                                                                                                   |
| аррКеу     | String        | Please refer to appkey                                                                                                   |
| serverType | TPDServerType | Use "TPDServerType.Sandbox"<br>for sandbox environment, and<br>"TPDServerType.Production" for<br>production environment. |

TPDSetup.initInstance(getApplicationContext(), APP\_ID, "APP\_KEY", TPDServerType.Sandbox);

# **TPDForm**

Use TPDForm to obtain the customer's card information. The EditText will use the style you set for your theme. Please add the following lines in your layout.xml:

<tech.cherri.tpdirect.API.TPDForm android:id="@+id/tpdForm" android:layout\_width="wrap\_content" android\_layout\_height="wrap\_content"> </tech.cherri.tpdirect.API.TPDForm>

After you use findViewById() to obtain your TPDForm object, you can use setOnFormUpdateListener() to get the current status of TPDForm. Use the returned TPDStatus to handle different cases, and use isCanGetPrime() to determine whether the entered information is correct or not.

\* You must use our test card(424242424242424242, 01/23, 123) in the sandbox environment.

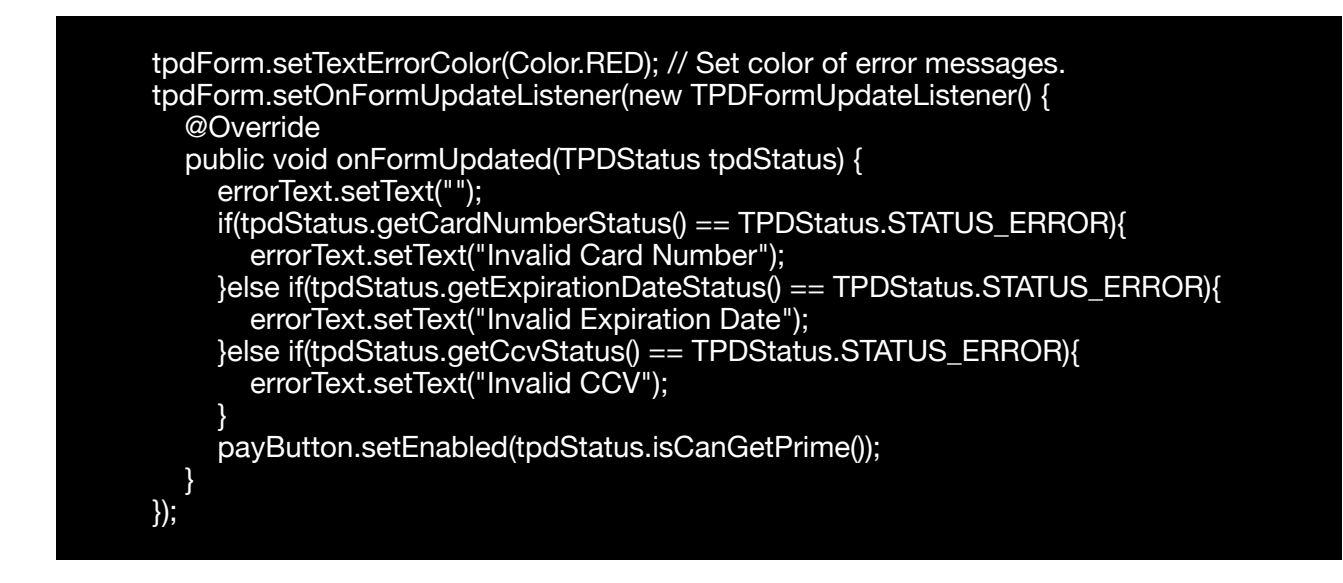

## setIsUsedCcv

tpdForm.setIsUsedCcv(Bool)

Use this method set display ccv field.

# **TPDCard**

Initialize a TPDCard object using the correct TPDForm, and set the success and failure callback functions.

```
TPDCard card = TPDCard.setup(TPDForm tpdForm);
.onSuccessCallback(new TPDCardGetPrimeSuccessCallback() {
    @Override
    public void onSuccess(String prime, TPDCardInfo cardInfo, String cardIdentifier,
TPDMerchantReferenceInfoDto merchantReferenceInfo) {
    Log.i("TPDCard", "Success");
    }
})
.onFailureCallback(new TPDGetPrimeFailureCallback()) {
    @Override
    public void onFailure(int status, String reportMsg) {
    Log.i("TPDCard", "Failed");
    }
});
```

# **Get Prime**

After you have completed the above steps, you may call getPrime() to obtain the prime token.

Pass the token to your server, and use Pay by Prime API to complete your transaction.

If you pay with AE card and use 3DS2.0 verification ,the ccv codes must be brought in, otherwise the transaction will fail

card.getPrime();

## Response

#### TPDCardGetPrimeSuccessCallback format:

| Name                  | Usage                                                                                                    |  |
|-----------------------|----------------------------------------------------------------------------------------------------|--|
| prime                 | prime token used in Pay by Prime API                                                                                                    |  |
| cardInfo              | Card information<br>For the format, please refer to the table shown below                                                                                           |  |
| cardIdentifier        | Card identifier. Each credit card will only have one card identifier.                                                                                               |  |
| merchantReferenceInfo | If the merchant uses the co-branded card management in the TapPay portal,<br>and the transaction card number meets the setting, this parameter will be<br>returned. |  |
|                       | Set in TapPay Portal, must limit 20 character and half alphanumeric.                                                                                                |  |
|                       | For the format, please refer to the table shown below                                                                                                    |  |

#### cardInfo format

| Name       | Type (Max) | Usage                                                                               |
|------------|------------|-------------------------------------------------------------------------------------|
| bincode    | String(6)  | First six digits of the card                                                        |
| lastFour   | String(4)  | Last four digits of the card                                                        |
| issuer     | String     | Card issuer                                                                         |
| issuerZhTw | String     | Card issuer chinese name                                                            |
| bankld     | String     | Bank identifier                                                                     |
| funding    | int        | Card usage<br>-1 = Unknown<br>0 = credit card<br>1 = debit card<br>2 = prepaid card |

| Name        | Type (Max) | Usage                                                                          |
|-------------|------------|--------------------------------------------------------------------------------|
| cardType    | int        | Card type<br>-1 = Unknown<br>1 = VISA<br>2 = MasterCard<br>3 = JCB<br>5 = AMEX |
| level       | String     | Card level                                                                     |
| country     | String     | Country of card issuer                                                         |
| countryCode | String     | Country code of card issuer                                                    |

#### merchantReferenceInfo format

| Name           | Туре  | Usage                                                                                           |
|----------------|-------|-------------------------------------------------------------------------------------------------|
| affiliateCodes | Array | Affiliated codes set by the merchant in the Co-brand card management area of the TapPay portal. |

#### TPDGetPrimeFailureCallback format

| Name    | Usage                    |  |
|---------|--------------------------|--|
| status  | Error code. 0 = Success. |  |
| message | Error message            |  |

# Example

Please refer to our <u>sample projects</u>, and change the variables in MainActivity.java to your own value:

| Name                    | Usage                                                                                                    |
|-------------------------|----------------------------------------------------------------------------------------------------|
| EXAMPLE_APP_ID<br>Your  | Your app ID.                                                                                             |
| EXAMPLE_APP_KEY<br>Your | Your app key in the sandbox environment.                                                                 |
| TEST_PARTNER_SERVER     | The path to your server responsible for handling payments.<br>We will POST the prime token to this path. |

## **Get CCV Prime**

When using Pay by Card Token API, if you want to bring the ccv data which has been hashed to do transaction, you can use TPDCcv Class getPrime method to get the ccv\_prime.

ps. ccv\_prime is a random string. It can help you not to handling sensitive ccv data.

1. Import tpdirect.aar into your project.

#### 2. Use TPDSetup to initialize the SDK and setup environment.

TPDSetup.initInstance(getApplicationContext(), "APP\_ID", "APP\_KEY", TPDServerType.Sandbox);

#### 3. Add TPDCcvForm in your layout.

```
<tech.cherri.tpdirect.api.TPDCcvForm
android:id="@+id/tpdCcvForm"
android:layout_width="270dp"
android:layout_height="wrap_content"
android:layout_centerHorizontal="true">
</tech.cherri.tpdirect.api.TPDCcvForm>
```

#### 4. Setup TPDCcv with TPDCcvForm.

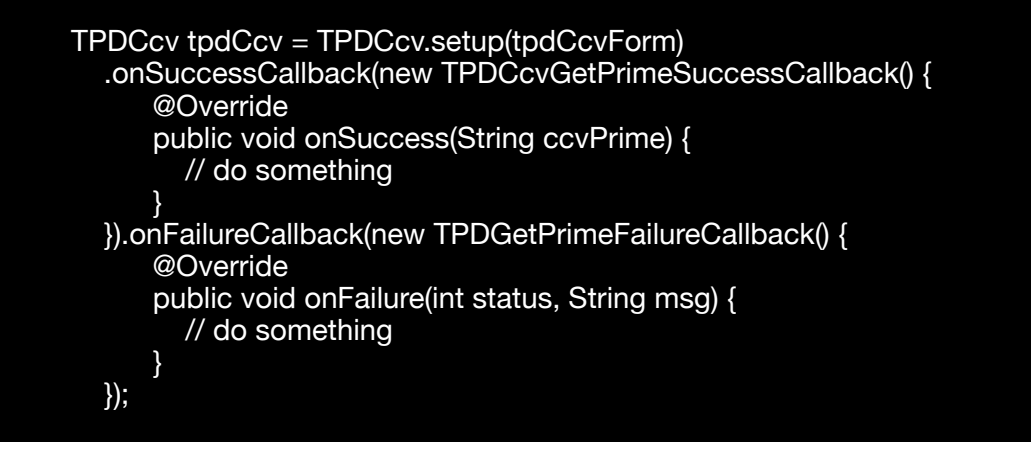

5. Fill ccv in TPDCcvForm and get Prime from TapPay.

tpdCcv.getPrime();

## **Get Device Id**

If you use RBA service. Call gerRbaDeviceId() method return ID of each device.

String deviceId = TPDSetup.gerInstance(getApplicationContext()).getRbaDeviceId()

# Android SDK Error Code

| status | msg                             |
|--------|---------------------------------|
| -4     | Unknown Error                   |
| -3     | Internet Unavailable            |
| -      | -                               |
| 0      | Success                         |
| 5      | Wrong JSON format               |
| -      | -                               |
| 11     | App ID not found                |
| 12     | App name mismatch               |
| 13     | Unknown app error               |
| 16     | App key mismatch                |
| -      | -                               |
| 30     | Device not support              |
| 31     | iOS SDK version is too old      |
| 32     | Android SDK version is too old  |
| 33     | SDK version is not sent         |
| 41     | Wrong card format               |
| 80     | Invaild x-api-key or app key    |
| 81     | Partner not found               |
| 84     | Partner unauthorized            |
| -      | -                               |
| 122    | Card encrypt error              |
| -      | -                               |
| 421    | Gateway Timeout                 |
| 422    | Authorization Timeout           |
| -      | -                               |
| 530    | Invalid arguments : app_id      |
| 531    | Missing arguments : app_key     |
| 532    | Missing arguments : app_name    |
| 533    | Missing arguments : card_number |

| status | msg                                                     |  |  |
|--------|---------------------------------------------------------|--|--|
| 534    | Missing arguments : card_expiry_date                    |  |  |
| 570    | Out of range : app_key                                  |  |  |
| 571    | Out of range : app_name                                 |  |  |
| 572    | Out of range : card_number                              |  |  |
| 573    | Out of range : card_expiry_date                         |  |  |
| 574    | Out of range : card_ccv                                 |  |  |
| 581    | Invalid arguments : devicetype                          |  |  |
| 582    | Invalid arguments : sdkversion                          |  |  |
| 583    | Out of range : deviceInfo > deviceIdentifier            |  |  |
| 584    | Out of range : deviceInfo > deviceModel                 |  |  |
| 585    | Out of range : deviceInfo > deviceOsVersion             |  |  |
| 586    | Out of range : geoloc                                   |  |  |
| 589    | Invalid arguments : platform_type                       |  |  |
| 590    | Missing arguments : android_merchant_id                 |  |  |
| 591    | Missing arguments : pay_token_data                      |  |  |
| 598    | Out of range : android_merchant_id                      |  |  |
| 599    | Missing arguments : pay_token_data > ephemeralPublicKey |  |  |
| -      | -                                                       |  |  |
| 600    | Missing arguments : pay_token_data > encryptedMessage   |  |  |
| 601    | Missing arguments : pay_token_data > tag                |  |  |
| 602    | Out of range : pay_token_data > ephemeralPublicKey      |  |  |
| 603    | Out of range : pay_token_data > encryptedMessage        |  |  |
| 604    | Out of range : pay_token_data > tag                     |  |  |
| 605    | Missing arguments : pay_token_data > data               |  |  |
| 606    | Missing arguments : pay_token_data > version            |  |  |
| 607    | Missing arguments : pay_token_data > signature          |  |  |
| 611    | Out of range : pay_token_data > data                    |  |  |
| 612    | Out of range : pay_token_data > version                 |  |  |
| 617    | Out of range : fraud_id                                 |  |  |
| 618    | Out of range : pay_token_data > protocolVersion         |  |  |
| 619    | Out of range : pay_token_data > signature               |  |  |

| status | msg                                                                              |  |  |
|--------|----------------------------------------------------------------------------------|--|--|
| 626    | Invalid arguments : platform_type                                                |  |  |
| 634    | Missing arguments : pay_token_data > protocolVersion                             |  |  |
| 638    | Missing arguments : merchant_app_launch_uri                                      |  |  |
| 639    | Out of range : merchant_app_launch_uri                                           |  |  |
| 658    | Missing arguments : pay_token_data > type                                        |  |  |
| 659    | Out of range : pay_token_data > type                                             |  |  |
| 801    | Missing arguments : merchant_app_launch_uri or merchant_universal_link           |  |  |
| 802    | Doesn't support merchant_app_launch_uri or merchant_universal_links concurrently |  |  |
| 803    | Out of range : merchant_universal_links                                          |  |  |
| -      | -                                                                                |  |  |
| 915    | System error, please contact TapPay customer service                             |  |  |
| 916    | Signature verification is not proceed                                            |  |  |
| 917    | Signature verification error                                                     |  |  |
| -      | -                                                                                |  |  |
| 1001   | Certificate server connection exception (http status code: {http status code})   |  |  |
| 1002   | Certificate local connection exception (exception message: {exception message})  |  |  |
| 1003   | Certificate data error                                                           |  |  |
| -      | -                                                                                |  |  |
| 88004  | Parameter Format Error                                                           |  |  |
| 88007  | Input Form Not Set                                                               |  |  |
| 88009  | Can not obtain payment data                                                      |  |  |

# Reference

### 1. appld

An integer identifier for your application or website.

This is used to activate your application or website in order to start using our services. You can find it via Portal > Developer > Application.

Application

| App ID   | 1             | ľ |
|----------|---------------|---|
| Арр Кеу  | (show key)    |   |
| Platform | App Name      |   |
| Android  | Package Name: |   |
| iOS      | Bundle Name:  |   |
| Web      | Domain Name:  |   |

### 2. appKey

An authenticator key for your application or website.

This is used to activate your application or website in order to start using our services. You can find it via Portal > Developer > Application.

Application

| App ID   | 1             |  |
|----------|---------------|--|
| Арр Кеу  | (show key)    |  |
| Platform | App Name      |  |
| Android  | Package Name: |  |
| iOS      | Bundle Name:  |  |
| Web      | Domain Name:  |  |

### 3. onSuccessCallBack()

A callback method for the createToken() method in TPDCard.

It is invoked when the method is successful and returns the prime token and the last four digits of the customer's card number.

### 4. payByPrime

An API that allows you to pay using the prime token.

You would need to use this API to pay if the customer hasn't registered his or her card before or does not wish to save his or her card.

# 5. Prime

A one-time token that represents a customer's card.

It is a token returned by TPDirect.card.createToken() or

the onSuccessCallBack() of TPDCard.createToken().

You would need this token to pay in the payByPrime API.

This token will expire after 90 seconds upon creation.

If using Apple Pay Deferred Payments, please keep prime by yourself.

The duration of each prime is set up for 30 days as default. It will be used by calling Pay By Prime API.

You can use this prime for test in sandbox environment.

# 6. Production

The official environment that charges customer's cards for transactions.

You product should be in this environment when it officially launches and goes live. You can specify the environment for your application during TPDSetup.initInstance().

You can specify the environment for your website during TPDirect.setupSDK().

Things to remember :

- 1. Register your merchants in the production environment on Portal and use the official bank's acquirer account.
- 2. Register your IP in the production environment on Portal.
- 3. Use the production app key instead of the sandbox one.
- 4. When setting the Frontend environment, change the server type to production.
- 5. The Backend APIs should use the production domain instead of the sandbox one.(https://sandbox.tappaysdk.com/tpc/ -> https://prod.tappaysdk.com/tpc/)

## 7. Sandbox

A type of environment that has all the functions of a production environment except no money will be charged for the transactions.

You should first test your application or website in this environment before you move on to the production environment.

You can specify the environment for your application during TPDSetup.initInstance().

You can specify the environment for your website during TPDirect.setupSDK().

## 8. Status Code

Status code returned by our JavaScript SDK that depicts the current situation of the card form the customer is filling out:

| code | Usage  |
|------|--------|
| 0    | ОК     |
| 1    | EMPTY  |
| 2    | ERROR  |
| 3    | TYPING |

### 9. TapPay Fields Styles

TapPay Fields Supported CSS Style

color, font, font-family, font-size, font-size-adjust, font-stretch, font-style, fontvariant, font-variant-alternates, font-variant-caps, font-variant-east-asian, fontvariant-ligatures, font-variant-numeric, font-weight, line-height, outline, opacity, text-shadow, transition, -moz-osx-font-smoothing, -moz-transition, -webkitfont-smoothing, -webkit-transition

### 10. Test Card

All the test cards below only support the test transaction in the test environment. To test Token Pay, please use real card in the test environment. You will not be charged if you use real cards to test in the test environment of Token Pay. Please contact TapPay Support to get the test information of all the wallet pay.

PS: Use a valid future date for card expired year and expired month

| Card Number         | CCV  | Result                                                                                                    |
|---------------------|------|----------------------------------------------------------------------------------------------------|
| 4242 4242 4242 4242 | 123  | 0 - Success ( type : Visa )                                                                                   |
| 3543 9234 8838 2426 | 123  | 0 - Success ( type : JCB )                                                                                    |
| 3454 5465 4604 563  | 1234 | 0 - Success ( type : AMEX )                                                                                   |
| 5451 4178 2523 0575 | 123  | 0 - Success ( type : MASTERCARD )<br>Complete three-domain-secure transaction<br>without OTP validation       |
| 4716 3139 6829 4359 | 123  | 0 - Success ( type : Visa )<br>The bank_id and issuer_zh_tw will be blank, if<br>you test with this test card |
| 4242 4202 3507 4242 | 123  | 915 - Unknown Error, please contact TapPay customer service                                                   |
| 4242 4216 0218 4242 | 123  | 10003 - Card Error                                                                                            |

| Card Number         | CCV | Result                                   |
|---------------------|-----|------------------------------------------|
| 4242 4222 0418 4242 | 123 | 10005 - Bank System Error                |
| 4242 4240 1026 4242 | 123 | 10006 - Duplicate Transaction            |
| 4242 4246 1228 4242 | 123 | 10008 - Bank Merchant Account Data Error |
| 4242 4264 1829 4242 | 123 | 10009 - Amount Error                     |
| 4242 4276 2229 4242 | 123 | 10013 - Order number duplicate           |
| 4242 4288 2639 4242 | 123 | 10023 - Bank Error                       |
| 4242 4210 0008 4242 | 123 | 10015 = Redeem Failed                    |

If you would like to test Card Metadata API in the sandbox environment, you have to use following test cards, which will produce the corresponding result.

| Card Number         | сси | Result                                                                                                    |
|---------------------|-----|----------------------------------------------------------------------------------------------------|
| 5480 3543 1215 3777 | 123 | It will return real card face.(Mastercard)<br>token_status="ACTIVE", card art<br>status="SUPPORT", is_real_card_face="TRUE"                                                                     |
| 4622 9431 2741 6387 | 123 | It will return real card face.(Visa)<br>token_status="ACTIVE", card art<br>status="SUPPORT", is_real_card_face="TRUE"                                                                           |
| 4242 4217 4599 4242 | 123 | It will return fake card face. (Merchant call card<br>metadata API by an unsupported credit card)<br>token_status="NOT_SUPPORT", card art<br>status="NOT SUPPORT",<br>is_real_card_face="FALSE" |
| 4242 4278 8927 4242 | 123 | It will return fake card face.<br>token_status="REQUEST_PROCESSING", card<br>art status="REQUEST_PROCESSING",<br>is_real_card_face="FALSE"                                                      |
| 4242 4230 1382 4242 | 123 | It will return fake card face.<br>token_status="ACTIVE", card art<br>status="NOT_SUPPORT",<br>is_real_card_face="FALSE"                                                                         |
| 4242 4235 5081 4242 | 123 | It will return fake card face.<br>token_status="ACTIVE", card art<br>status="REQUEST_PROCESSING",<br>is_real_card_face="FALSE"                                                                  |
| 4242 4246 9569 4242 | 123 | It will return fake card face.<br>token_status="SUSPENDED", card art<br>status="NOT_SUPPORT",<br>is_real_card_face="FALSE"                                                                      |
| 4242 4253 9494 4242 | 123 | It will return fake card face.<br>token_status="SUSPENDED", card art<br>status="REQUEST_PROCESSING",<br>is_real_card_face="FALSE"                                                               |

| Card Number         | CCV | Result                                                                                                    |
|---------------------|-----|----------------------------------------------------------------------------------------------------|
| 4242 4266 2411 4242 | 123 | It will return fake card face.<br>token_status="DELETED", card art<br>status="NOT_SUPPORT",<br>is_real_card_face="FALSE"                                                                                                    |
| 4242 4272 1860 4242 | 123 | It will return fake card face.<br>token_status="DELETED", card art<br>status="REQUEST_PROCESSING",<br>is_real_card_face="FALSE"                                                                                                    |
| 4242 4259 9407 4242 | 123 | It will return fake card face.<br>token_status="DELETED", card art<br>status="SUPPORT", is_real_card_face="FALSE"                                                                                                    |
| 4242 4264 8626 4242 | 123 | It will return fake card face.<br>(When the transaction was done, but card holder<br>called issuers to delete the card before merchant<br>call Card Metadata API.)<br>token_status="NOT_SUPPORT",card art<br>status="NOT_SUPPORT",<br>is_real_card_face="FALSE" |
| 5455 7339 9439 8399 | 123 | It will return real card face.<br>(This is an unsupported credit card in TSP<br>system, but this card's real card face is stored in<br>TapPay server)<br>token_status="NOT_SUPPORT", card art<br>status="SUPPORT", is_real_card_face="TRUE"                     |
| 4242 4241 8178 4242 | 123 | It will return real card face.<br>token_status="SUSPENDED", card art<br>status="SUPPORT", is_real_card_face="TRUE"                                                                                                    |

If you want to test Card Notify API in sandbox, please use follow test card number :

| Card Number         | CCV | Result                                                                           |
|---------------------|-----|----------------------------------------------------------------------------------|
| 4242 4241 8178 4242 | 123 | token_status="SUSPENDED", card art<br>status="SUPPORT", is_real_card_face="TRUE" |

If you want to test identity verification(KYC) in sandbox, please use testing national id and phone number as below.

| National id | Phone number |
|-------------|--------------|
| A123456789  | 0912345678   |

### 11. TPDCard

An class for setting up the client's card.

### 12. TPDirect.card.createToken()

An method for exchanging the customer's card information with a prime token for transaction.

If successful, the prime token returned in the card array will allow you to pay using payByPrime API.

### 13. TPDSetup

An class for setting up the environment.

### 14. TPDServerType

An enum used to differentiate sandbox and production environment. It should be one of the following values:

| Value                    | Usage                  |
|--------------------------|------------------------|
| TPDServerType.Sandbox    | Sandbox environment    |
| TPDServerType.Production | Production environment |

## 15. Web SDK compatibility

#### Safari

| Device                  | Мас | iOS |
|-------------------------|-----|-----|
| Direct Pay              | 0   | 0   |
| Apple Pay               | 0   | 0   |
| Google Pay (Real Card)  | 0   | 0   |
| Google Pay (Token Card) | Х   | Х   |
| PaymentRequestAPI       | Х   | Х   |
| LINE Pay                | 0   | 0   |
| Samsung Pay             | Х   | Х   |
| JKOPAY                  | 0   | 0   |

### Chrome

| Device                  | Мас | Windows | iOS | Android |
|-------------------------|-----|---------|-----|---------|
| Direct Pay              | 0   | 0       | 0   | Ο       |
| Apple Pay               | Х   | Х       | Х   | Х       |
| Google Pay (Real Card)  | 0   | 0       | 0   | Ο       |
| Google Pay (Token Card) | Х   | Х       | Х   | Ο       |
| PaymentRequestAPI       | 0   | 0       | Х   | Ο       |
| LINE Pay                | 0   | 0       | 0   | Ο       |
| Samsung Pay             | 0   | 0       | 0   | Ο       |
| JKOPAY                  | 0   | 0       | 0   | 0       |

### **Firefox**

| Device                  | Мас | Windows | iOS | Android |
|-------------------------|-----|---------|-----|---------|
| Direct Pay              | 0   | 0       | 0   | 0       |
| Apple Pay               | Х   | Х       | Х   | Х       |
| Google Pay (Real Card)  | 0   | 0       | Х   | Ο       |
| Google Pay (Token Card) | Х   | Х       | Х   | Х       |
| PaymentRequestAPI       | Х   | Х       | Х   | Х       |
| LINE Pay                | 0   | 0       | Х   | 0       |
| Samsung Pay             | 0   | 0       | 0   | Ο       |
| JKOPAY                  | 0   | 0       | 0   | 0       |

### Opera

| Device                  | Мас | Windows | iOS | Android |
|-------------------------|-----|---------|-----|---------|
| Direct Pay              | 0   | 0       | 0   | 0       |
| Apple Pay               | Х   | Х       | Х   | Х       |
| Google Pay (Real Card)  | 0   | 0       | Х   | 0       |
| Google Pay (Token Card) | Х   | Х       | Х   | Х       |
| PaymentRequestAPI       | 0   | 0       | Х   | Х       |
| LINE Pay                | 0   | 0       | 0   | 0       |
| Samsung Pay             | 0   | 0       | Х   | Х       |
| JKOPAY                  | 0   | 0       | 0   | Ο       |

### Edge

|                         | Windows |
|-------------------------|---------|
| Direct Pay              | 0       |
| Apple Pay               | Х       |
| Google Pay (Real Card)  | 0       |
| Google Pay (Token Card) | Х       |
| PaymentRequestAPI       | Х       |
| LINE Pay                | 0       |
| Samsung Pay             | 0       |
| JKOPAY                  | 0       |

### IE11

|                         | Windows |
|-------------------------|---------|
| Direct Pay              | 0       |
| Apple Pay               | Х       |
| Google Pay (Real Card)  | Х       |
| Google Pay (Token Card) | Х       |
| PaymentRequestAPI       | Х       |
| LINE Pay                | 0       |
| Samsung Pay             | Х       |
| JKOPAY                  | 0       |

#### **Facebook Browser**

| Device                  | iOS | Android |
|-------------------------|-----|---------|
| Direct Pay              | 0   | 0       |
| Apple Pay               | Х   | Х       |
| Google Pay (Real Card)  | Х   | Х       |
| Google Pay (Token Card) | Х   | Х       |
| PaymentRequestAPI       | Х   | Х       |

#### **LINE Browser**

| Device                  | iOS | Android |
|-------------------------|-----|---------|
| Direct Pay              | 0   | 0       |
| Apple Pay               | Х   | Х       |
| Google Pay (Real Card)  | Х   | Х       |
| Google Pay (Token Card) | Х   | Х       |
| PaymentRequestAPI       | Х   | Х       |